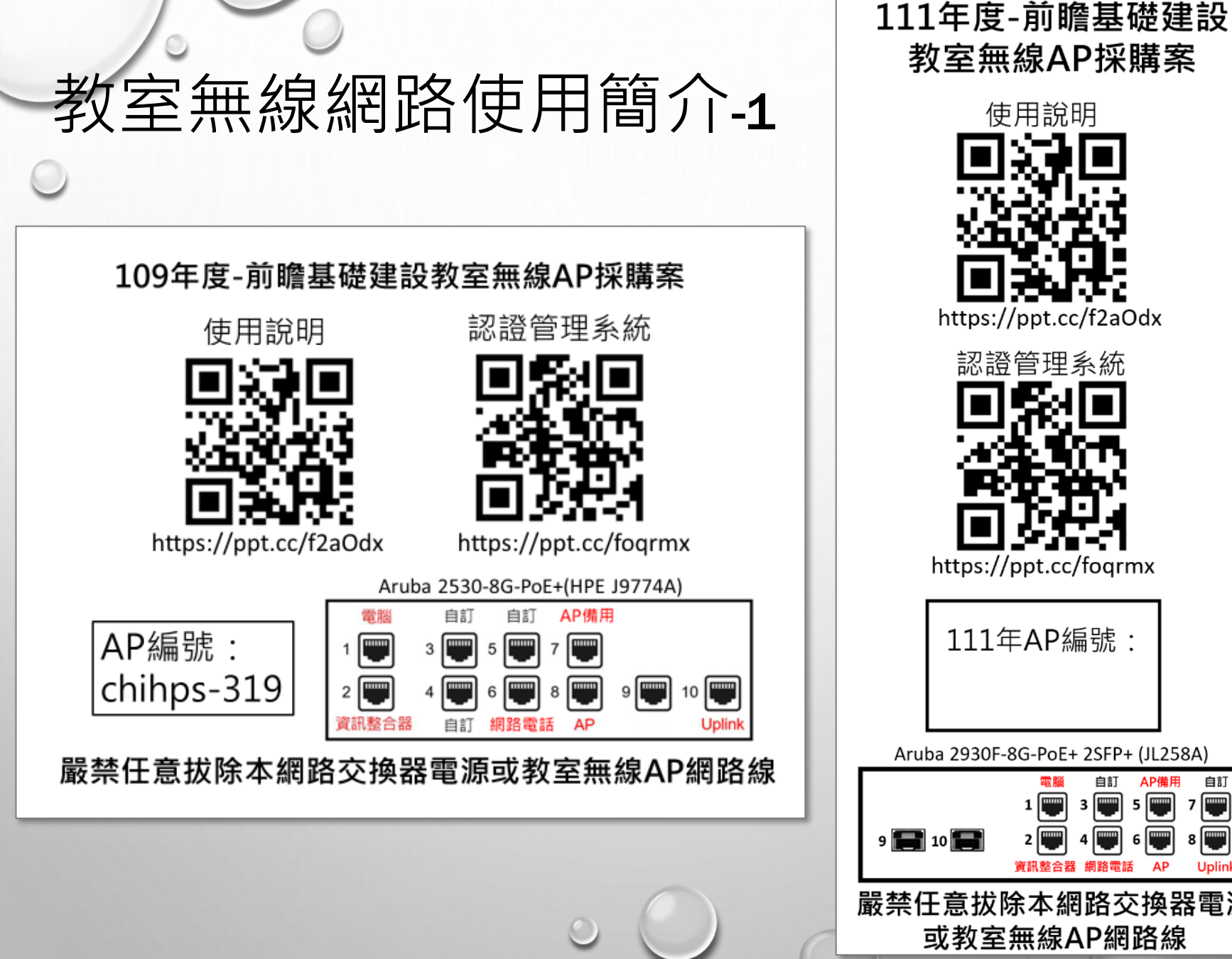

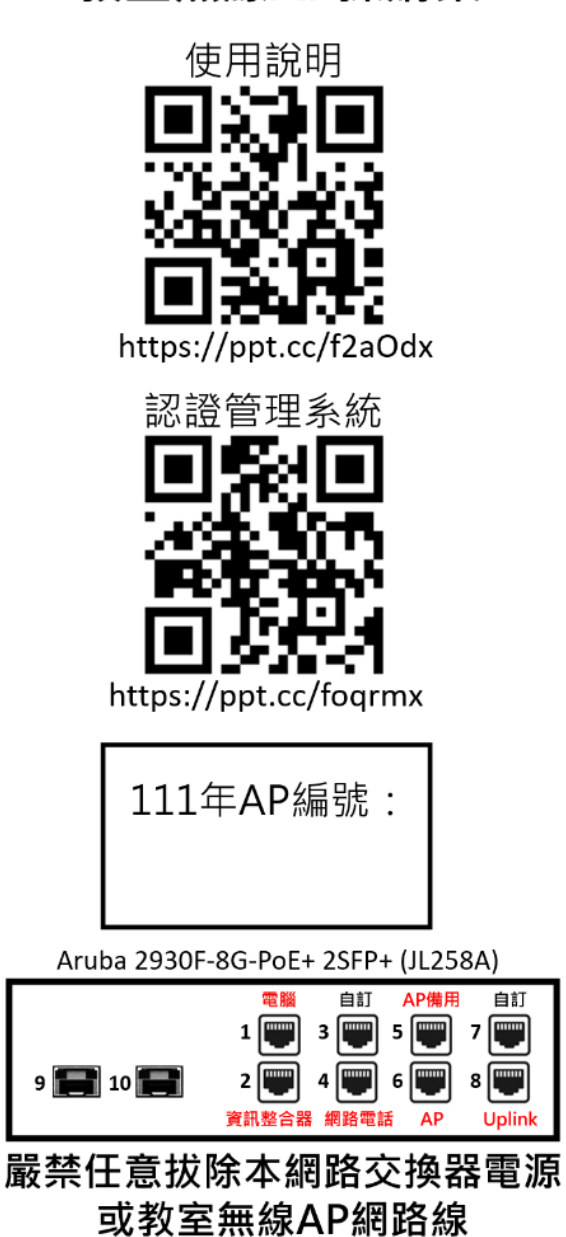

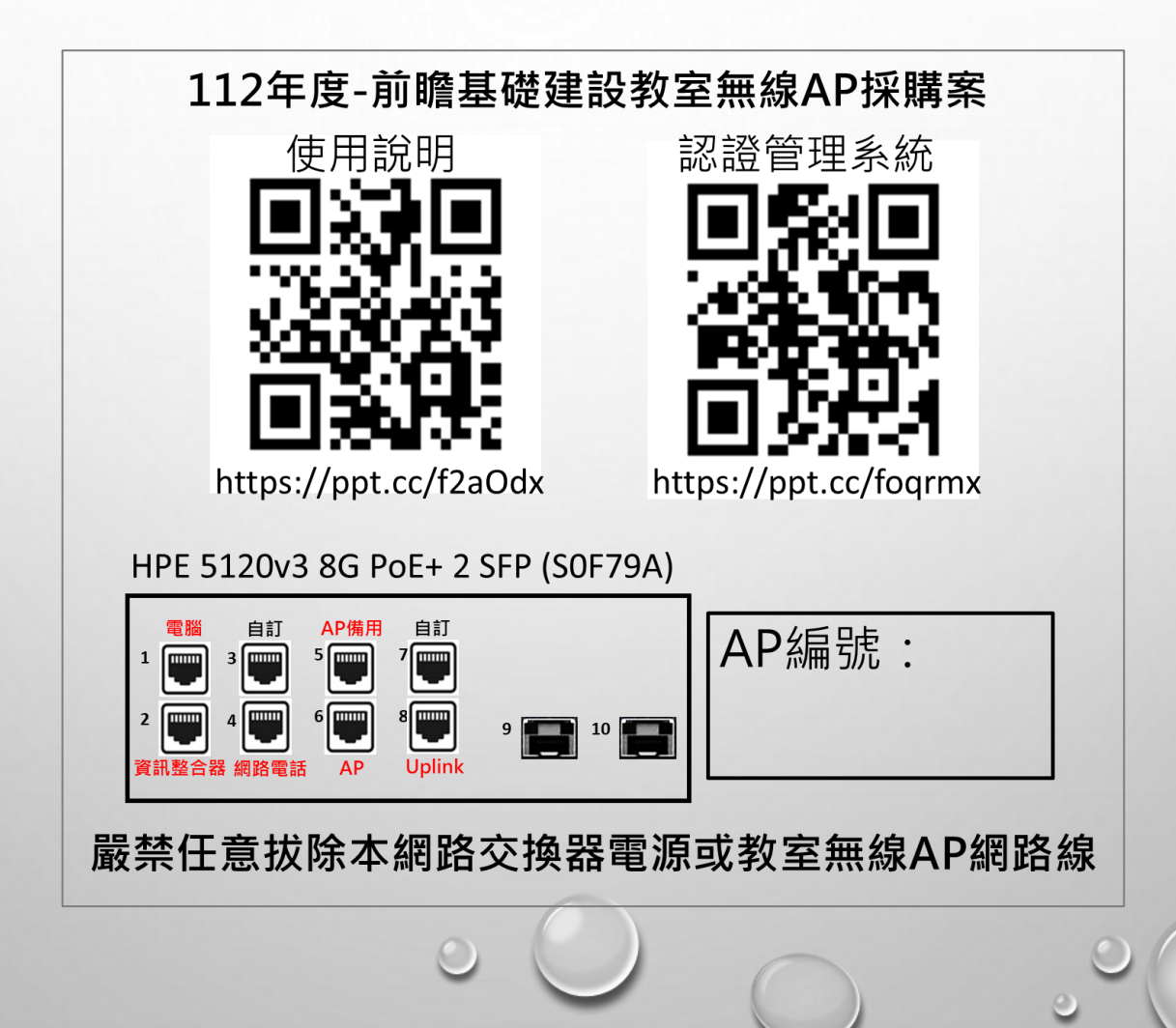

| SSID | eduroam                       | KH-[domain]                | [domain]-[教室編號]     |
|------|-------------------------------|----------------------------|---------------------|
| 無線協定 | WPA2-Enterprise               | WPA2-Enterprise            | WPA2-Enterprise     |
| 加密方式 | WPA2/AES                      | WPA2/AES                   | WPA2/AES            |
| 認證協定 | 802.1X<br>(PEAPv1/EAP-GTC)    | 802.1X<br>(PEAPv1/EAP-GTC) | MAC控管 + PSK         |
| 使用對象 | <b>跨區漫遊、高雄市跨</b><br>校漫遊、校內使用者 | 校內使用者<br>(教職員工)            | 校內使用者<br>(教職員、學生)   |
| 安控方式 | 校內網路無存取權,<br>僅提供上網服務          | 可存取校內網路,並<br>提供上網服務        | 可存取校內網路,並<br>提供上網服務 |
| 建議頻譜 | 2.4G/5G                       | 2.4G/5G                    | 5G                  |

#### ・學生載具:

- SSID: [domain]-[教室編號]
- 認證方式: MAC+PSK(PreShareKey)
- 無線設定: 請關閉Wi-FI 裝置隱私/專用位址 選項
  - 使用裝置(實際)的MAC
  - 不要使用隨機化MAC
  - 載具MAC 輸/滙 入至載具管理系統, 只需 輸/滙 入一次!
- PSK定期更換,採QR code掃碼取得密碼與驗證。
- 操作與設定: 無線網路載具管理系統 https://wlan-auth.kh.edu.tw/

教師共用載具

建議使用

教師個人載具

建議使用

- ・教師載具或NB:
  - SSID: [domain]-[教室編號]
  - 比照學生載具處理
  - 缺點: 要定期掃碼輸入PSK
  - SSID: KH-[domain]
  - 使用openid(uid)個人<mark>帳號/密碼</mark>驗證
  - 與教室無線網路(SSID: [domain]-[教室編號])同網段
  - 與教室內資訊整合控制器同網段, 可直接進行無線投影
  - 缺點: 有可能會連到教室外的AP (同樣有KH-[domain]) 解決方式: 規劃教室外AP移機至專科教室內使用
  - •操作與設定: <u>https://wireless.kh.edu.tw/</u>

# 無線網路教學載具管理 系統SOP與操作說明

請使用OpenID登入使用

# 設定使用標準操作流程(SOP)

#### 每個載具僅須註冊一次!

教學載具

MAC註冊

第一次使用

教室SSID

使用

教室SSID

1.查找載具無線/WiFi硬體(MAC)位址。

2.註冊載具無線/WiFi硬體(MAC)位址:

主選單→載具註冊管理→學校教學載具註冊

https://wireless.kh.edu.tw/archives/499/

#### 每個載具對每個SSID僅須設定一次! (也可用MDM派送設定至載具中)

1.主選單→載具連線管理→教室SSID連線顯示

2. 選取教室內之AP編號→點選 QRcode顯示

3.載具掃碼。

第一次掃碼無法登入,須更改載具內WiFi中SSID的設定。(在該SSID設定中,關閉專用/隱私/隨機位址或改用裝置MAC位址)

1.登入頁面→下方選單→搜尋QRcode
 2.選取教室內之AP編號→點選 QRcode顯示
 3.播放至大屏或單槍
 4.載具掃碼即可登入無線網路
 https://wlan-auth.kh.edu.tw/qrcode\_searching

Why: 綁定設備與使用者, 或共用戴具的編號, 障礙或資安事項發生時, 以利搜尋相關設備或使用者 How: 載具無線網卡mac位址註冊與核准。

生生: 統一由數辦滙入設備mac位址 快易通: 統一由快易通維運中心滙入設備mac位址 BYOD/THSD: 私人載具, 請導師或網管人員代為註冊後, 由管理人員核准

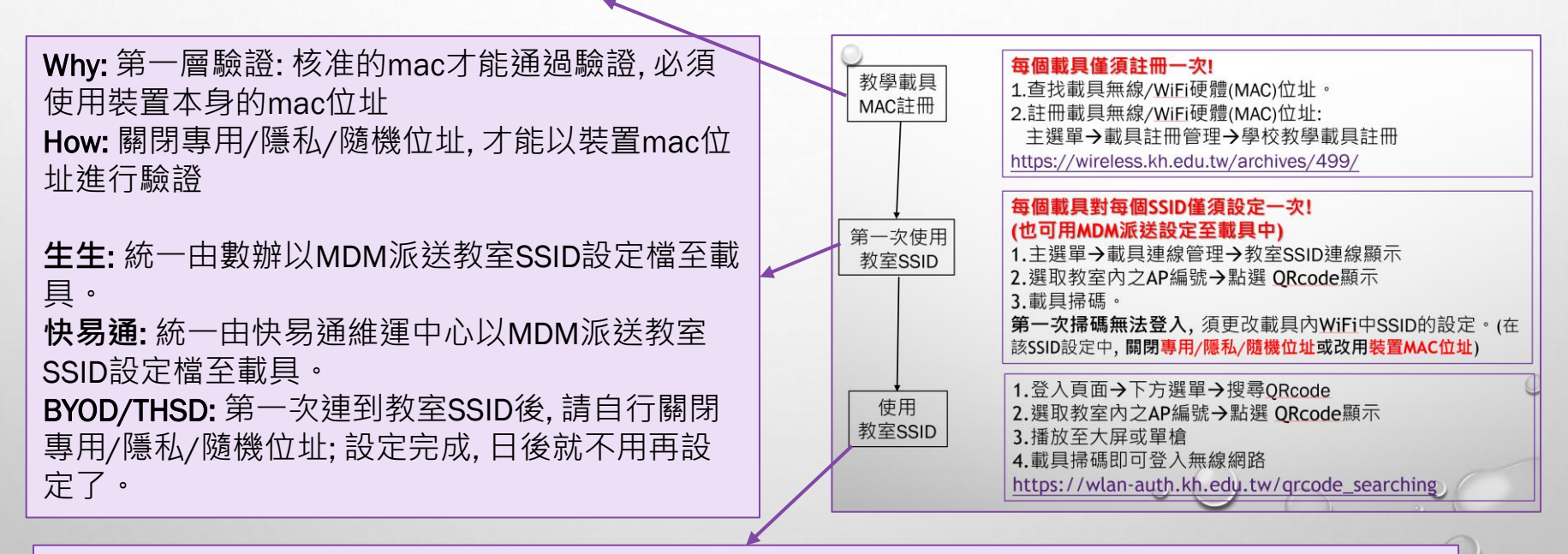

Why: 1.指定連線到每個教室不同的SSID。因為高密度建置,若所有教室SSID均一樣,前後座位學生 很容易連到隔壁教室內的AP。

2.技術發達,很容易偽造相同mac位址的封包,再加一層PSK密碼做為防護。密碼須定期更新。 3.為方便載具教學,採用QRCode掃碼驗證方式進行。掃碼後,同時將SSID及PSK輸入載具中。 How:使用載具管理系統(wlan-auth.kh.edu.tw)→搜尋QRcode→尋找教室編號→QRcode顯示→載具 掃碼上網

## 教學載具MAC位址註冊

- MAC+PSK:
  - 學生共用載具(平板)為解決學生輸入帳號/密碼的困境,改採用載具硬體 MAC管控與PSK(PreShareKey)加密,以確保資訊安全。
- QR-Code:
  - 為方便學生快速使用及老師可以管制學生戴具上網,採用載具掃描QR-Code後使用無線網路。
- •操作說明: https://wireless.kh.edu.tw/classroom/
- 操作方式: 主選單→載具註冊管理→學校教學載具註冊 https://wireless.kh.edu.tw/archives/499/
- 111學年度起,教育局配發之教學載具,均會先滙入載具MAC。
   各校日後可自行修改其載具名稱與備註。

# 教學載具教室無線SSID快速連線說明

- 1.連線戴具管理系統: <u>https://wlan-auth.kh.edu.tw/</u>
  2.點選「查詢QRcode」鈕
  3.選取教室內之AP編號
  4.點選 QRcode顯示
  5.播放至大屏或單槍
  6.教學載具掃碼登入無線網路
- 教室代碼 閣鍵字 Q × \* 學校資訊 WiFI名稱 設備名稱 操作 HMES 漢民國小 HMES-a102 a102 QRCODE顯示 HMES 漢民國小 HMES-a104 a104 QRCODE
  顯示 HMES 漢民國小 HMES-a107 a107 QRCODE顯示 HMES 漢民國小 HMES-a109 a109 QRCODE顯示 HMES 漢民國小 HMES-a111 a111 QRCODE顯示 3 HMES 漢民國小 4 HMES-a307 a307 QRCODE顯示 HMES 漢民國小 HMES-a402 a402 QRCODEa新示

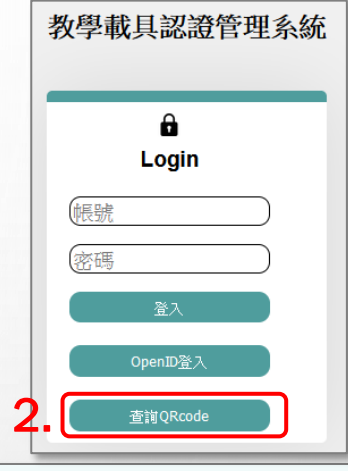

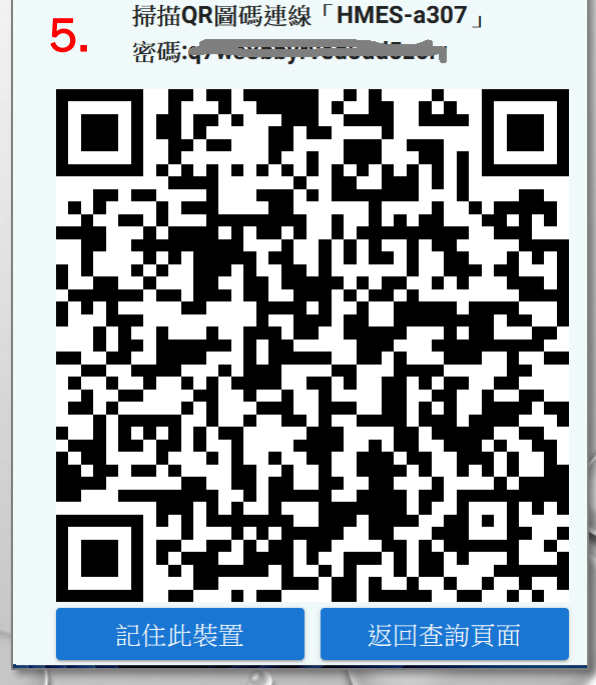

## 教學載具無線網路(教室SSID)連線說明

教學載具認證管理系統

Ĥ

Login

候號 密碼

#### ─1.使用OpenID登入

- 2.主選單→載具連線管理→教室SSID連線顯示
- 3.選取教室內之AP編號
- 4.點選 QRcode顯示
- 5.播放至大屏或單槍
- 6.教學載具掃碼登入無線網路

| ≡<                     | 功能選單              |                     |       |             | 登出         | 查到QKcode                 |
|------------------------|-------------------|---------------------|-------|-------------|------------|--------------------------|
| 중 教室無線網路顯示             | 學校代碼<br>HMES 漢民國小 | ▼ 教室代碼              | ▼ 關鍵字 | Q X         | <b>5</b> . | നെ ശ <b>ന</b> ്ത് എന്ന   |
| <b>B</b> 。QRCODE掃碼程式下載 | 學校資訊              | WiFl名稱              | 設備名稱  | 操作 ↑        | =          |                          |
|                        | HMES 漢民國小         | HMES-a102           | a102  | QRCODE顧示    |            | # 39 <b>6</b> 52 6476 26 |
|                        | HMES 漢民國小         | HMES-a104           | a104  | QRCODE顧示    |            |                          |
|                        | HMES 漢民國小         | HMES-a107           | a107  | QRCODE顯示    |            |                          |
|                        | HMES 漢民國小         | HMES-a109           | a109  | QRCODE顯示    |            | sonalise.                |
|                        | HMES 漢民國小         | HMES-a111           | a111  | QRCODE顯示    |            | 1999 <b>- T</b> OMA      |
|                        | HMES 漢民國小         | <b>3.</b> HMES-a307 | a307  | 4. QRCODE顯示 |            |                          |
|                        | HMES 漢民國小         | HMES-a402           | a402  | QRCODE顧示    |            | I I MARKEN CALL          |
|                        | HMES 漢民國小         | HMES-a404           | a404  | QRCODE顯示    |            |                          |
|                        | HMES 漢民國小         | HMES-a407           | a407  | QRCODE顯示    |            | HMES-a307                |

### **第一次使用教室SSID** 關閉專用/隱私/隨機位址或改用裝置位址(MAC) Apple載具(iPhone、iPad、Watch)

- 依各載具支援程度不同,可使用MDM派送設定至載具,以免除繁 複的設定程序。

   於合載具維運工程師。
- Apple 載具(iPhone、iPad、Watch)如已更新至iOS 14、iPadOS 14 和 watchOS 7 於 Wi-Fi 設定中會新增「專用位址」功能,此功能開 啟時會針對每個 Wi-Fi 網路使用不同 MAC 位址。這將造成註冊的硬 體位址(MAC)失效,必須將這個「專用位址」關閉。
- <u>https://support.apple.com/zh-tw/HT211227</u>

### **第一次使用教室SSID** 關閉專用/隱私/隨機位址或改用裝置位址(MAC) Apple載具(iPhone、iPad、Watch)

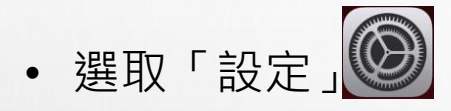

- 左側選單選取「Wi-Fi」
- 右側選取教室SSID ([Domain]-[教室編號])的右側圖示。

| 上午9:42 4月19日 週二                        |    |                            | 1 🗢 98% 🔲      |
|----------------------------------------|----|----------------------------|----------------|
|                                        | 設定 | Wi-Fi                      |                |
| ▶ 飛航模式                                 |    | 教室SSID ( [Domain]-[教室編號] ) |                |
| <ul><li>♥ Wi-Fi</li><li>● 藍牙</li></ul> | 開啟 | 「                          | ₽ <b>२</b> (1) |
| VPN VPN                                |    | 我的網路<br>eduroam            | l 奈 (j)        |
| 通知                                     |    |                            | ₽ ≎()          |
|                                        |    | 00                         | 0              |

### **第一次使用教室SSID** 關閉專用/隱私/隨機位址或改用裝置位址(MAC) Apple載具(iPhone、iPad、Watch)

• 右側將「專用Wi-Fi位址」關閉。

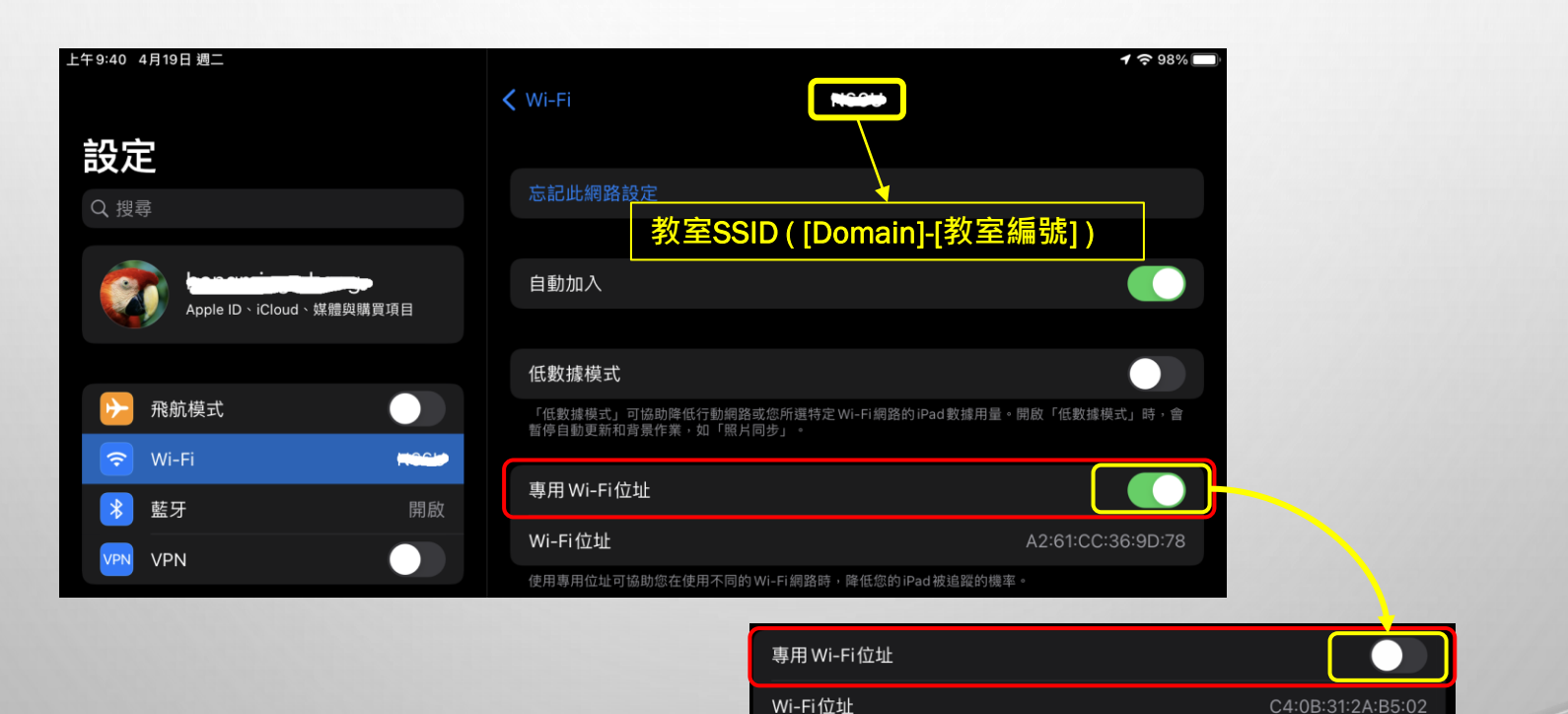

使用專用位址可協助您在使用不同的 Wi-Fi 網路時,降低您的 iPad 被追蹤的機率

### **第一次使用教室SSID** 圖閉專用/隱私/隨機位址或改用裝置位址(MAC) Android載具

 安卓(android)載具如已更新至Android 9 或是 10 以上版本,於Wi-Fi 設定中會新增「MAC 位址類型」功能,此功能開啟時會針對每個 Wi-Fi 網路使用不同MAC位址。這將造成註冊的硬體位址(MAC)失效, 必須將「MAC 位址類型」改為使用裝置MAC。(這個名稱會隨著不 同的廠牌有所不同,請依實際戴具廠牌型號查詢對應之操作方 式。)

### **第一次使用教室SSID** 關閉專用/隱私/隨機位址或改用裝置位址(MAC) android載具-android 10(Galaxy Tab S6 Lite)

- 從最頂端狀態列往下滑→選單長按選取「網際網路」圖示 🦻
- 從Wi-Fi頁面取教室SSID([Domain]-[教室編號])的右側圖示。
- 進入設定頁面往下選取「進階」項目。
- 進入進階頁面,「MAC位址類型」欄中選取「平板MAC」選項。

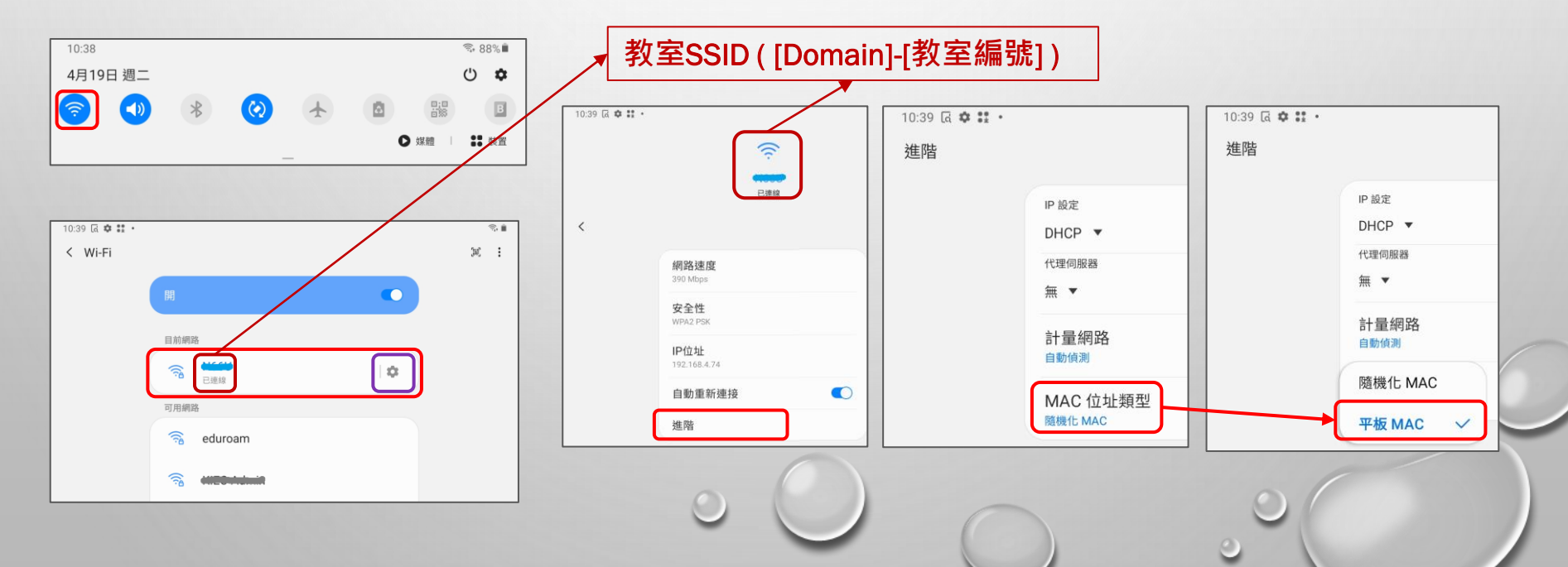

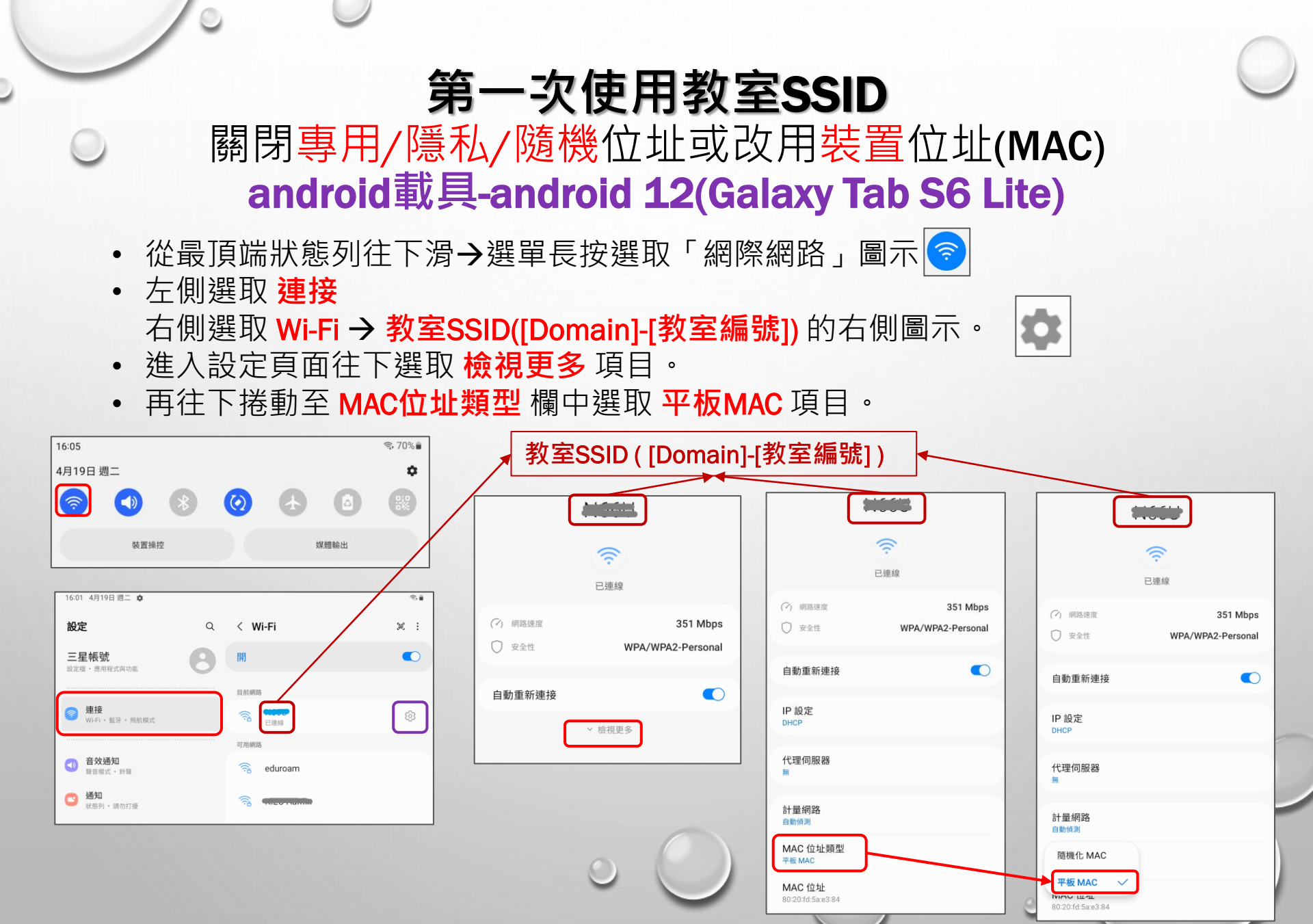

#### **第一次使用教室SSID** 關閉專用/隱私/隨機位址或改用裝置位址(MAC) android載具-android 12(Pixel 3)

- 從最頂端狀態列往下滑→選單選取「網際網路」
- 從Wi-Fi欄選取教室SSID([Domain]-[教室編號])的右側圖示。
- 進入設定頁面往下選取「隱私」項目。
- 選取「使用裝置MAC」

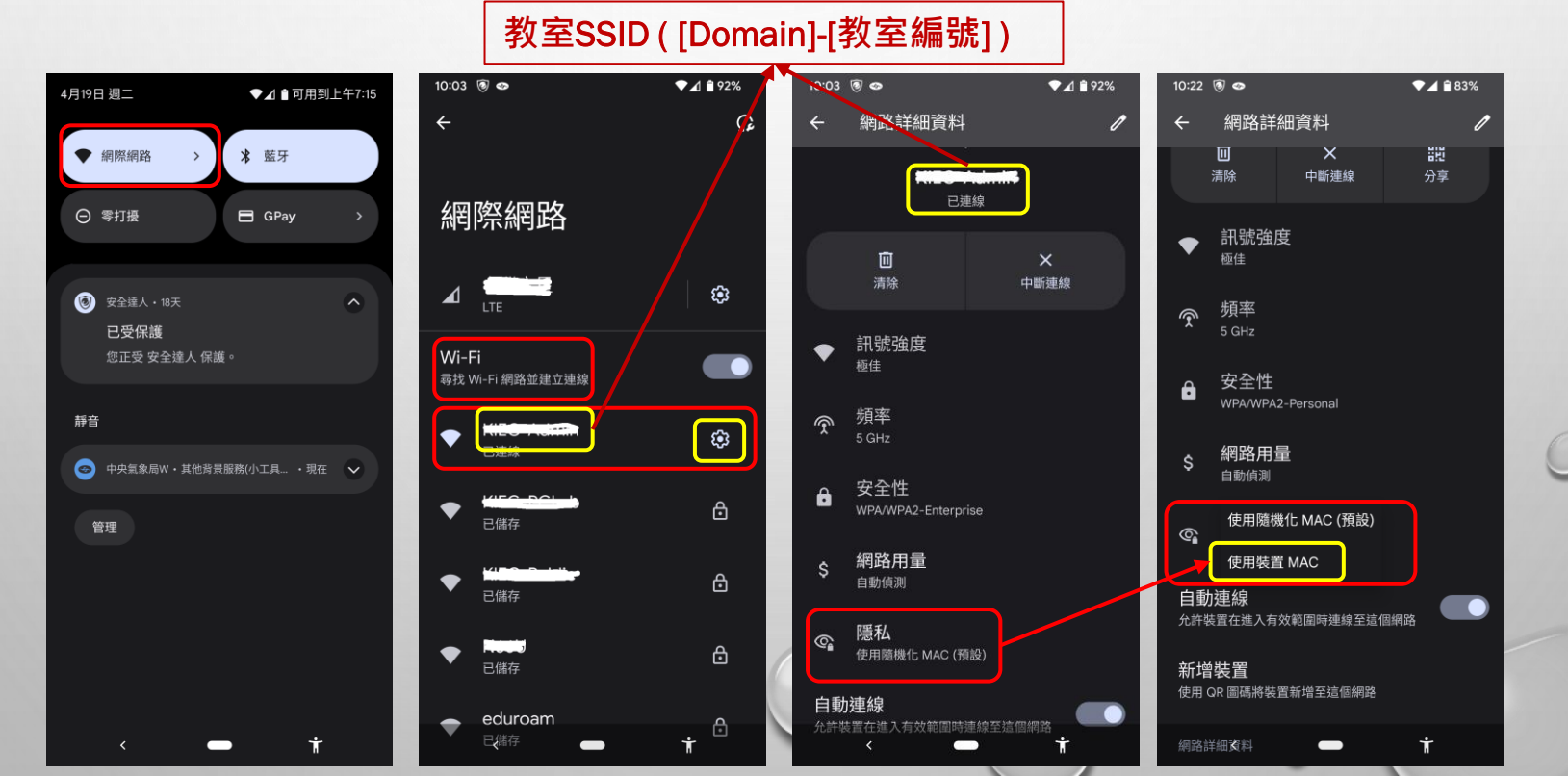

### **第一次使用教室SSID** 關閉專用/隱私/隨機位址或改用裝置位址(MAC) Windows平台(載具)

- 為何使用隨機硬體位址?
   <u>https://support.microsoft.com/zh-</u>
   <u>tw/windows/%E7%82%BA%E4%BD%95%E4%BD%BF%E7%94%A8%E9</u>
   %9A%A8%E6%A9%9F%E7%A1%AC%E9%AB%94%E4%BD%8D%E5%9D
   %80-060ad2e9-526e-4f1c-9f3d-fe6a842640ed
- 如何在 Windows 中使用隨機硬體位址

   https://support.microsoft.com/zh tw/windows/%E5%A6%82%E4%BD%95%E5%9C%A8-windows %E4%B8%AD%E4%BD%BF%E7%94%A8%E9%9A%A8%E6%A9%9F%E7%
   A1%AC%E9%AB%94%E4%BD%8D%E5%9D%80-ac58de34-35fc-31ff c650-823fc48eb1bc#WindowsVersion=Windows\_10

## 第一次使用教室SSID

關閉專用/隱私/隨機位址或改用裝置位址(MAC) Windows平台(載具)-針對所有網路使用隨機硬體位址

針對所有網路使用隨機硬體位址

- 1. 選取 [開始] 按鈕
- 2. 選取[設定]
- 3. 選取 [網路和網際網路]
- 4. 選取 [Wi-Fi]。
- 5. 選擇關閉 [使用隨機硬體位址]

|   | ← 設定          |                              |
|---|---------------|------------------------------|
|   | 命 首頁          | Wi-Fi                        |
| 1 | <b>尋找設定</b> ク | Wi-Fi                        |
| 1 | 網路和網際網路       |                              |
|   | ● 狀態          | NETEASE<br>已連線,安全<br>顯示可用的網路 |
|   | na Wi-Fi      | 硬體內容                         |
|   | □<br>■ 〒 乙太網路 | 管理已知的網路                      |
|   |               | 隨機硬體位址                       |
|   | ∞ VPN         | 使用隨機硬體位址來讓其他人在您連線到不同的 Wi-Fi  |
|   | ☆ 飛航模式        | 蹤您的位置。此設定曾套用至新建線。            |
|   | (山) 行動熱點      | 使用隨機硬體位址<br>● 關閉             |
|   |               |                              |

第一次使用教室SSID 關閉專用/隱私/隨機位址或改用裝置位址(MAC) Windows平台(載具)-針對特定網路使用隨機硬體位址

針對特定網路使用隨機硬體位址:

- 1. 選取[開始] 按鈕
- 2. 選取[設定]
- 3. [網路和網際網路]
- 4. [Wi-Fi]
- 5. [管理已知的網路]
- 選擇網路,然後選取[內容]並選 擇您要的設定(在[針對此網路使 用隨機硬體位址]底下)。

| 命 Wi-Fi                      |                                      |
|------------------------------|--------------------------------------|
| 十新增新網路                       |                                      |
| 搜尋此清單 の                      |                                      |
| 排序方式: <b>偏好 ~</b> 篩選依據: 全部 ~ | ☆ NETEASE 隨機硬體位址                     |
| ITTS-guest                   | 當您連線到此 Wi-Fi 網路時,使<br>位置。此設定只會套用到此網路 |
| ITTS-IOT                     | 開啟<br>關閉                             |
| NETEASE                      | 每日變更                                 |
| 屬性                           | 刪除                                   |